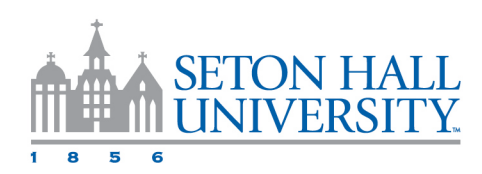

# Faculty Load and Compensation (FLAC) Instructions: Adjunct Faculty Acknowledgement – Step by Step Instructions

You will receive an email to your **SHU** email address when a course assignment(s) is ready for review and acknowledgment.

### Essential steps to acknowledging your contract:

- 1. Log in to Pirate Net
- 2. Select the Self-Service Banner tile
- 3. Click on the Employee Dashboard tile
- 4. Click on View Employee Dashboard
- 5. Choose Faculty Load and Compensation under My Activities
- 6. Click on the Compensation and Acknowledgement tile
- 7. Select the term to review
- 8. Review your assignments and click on the contract note icon to review your contract
- 9. Check the faculty acknowledgement checkbox
- 10. Select acknowledge selected positions

### Illustrated instructions:

Choose Faculty Load and Compensation-Under My Activities

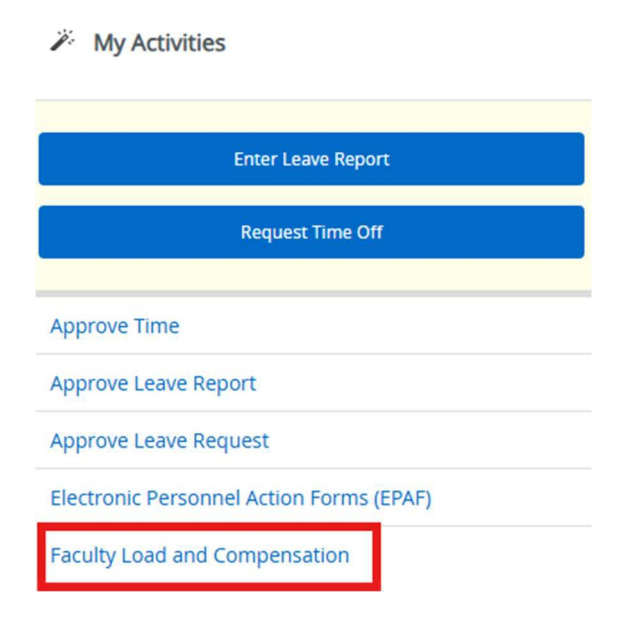

Click on the Compensation and Acknowledgement tile

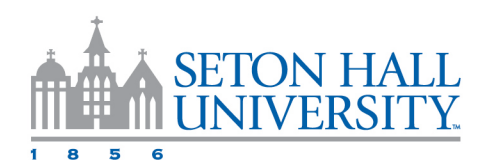

#### Compensation and Acknowledgement

Allows only faculty members to review and acknowledge their faculty instructional and noninstructional assignments and associated compensation.

### Select the Term to review (Ex. 202510-Spring 2025) and click Go.

| Employee Dashboard                                                                      | Faculty Load and Com                                                                    | pensation • Compens                                          | sation and                      | Acknowledgemer                              | nt                                         |                                                 |
|-----------------------------------------------------------------------------------------|-----------------------------------------------------------------------------------------|--------------------------------------------------------------|---------------------------------|---------------------------------------------|--------------------------------------------|-------------------------------------------------|
| Compensation and A                                                                      | cknowledgement                                                                          |                                                              |                                 |                                             |                                            |                                                 |
| Select desired Term and<br>Notes to view the Contract l<br>calculation. Insert and view | I the Go button. To acknowledg<br>Notes window. Select the icon u<br>previous comments. | e your review of this informa<br>under Subject and Course to | ation, select t<br>view the Cou | he checkbox next to<br>rse Information wind | Faculty Acknowled<br>dow. If available, se | gement and then sele<br>lect the Course link to |
| Name and ID:                                                                            | -                                                                                       |                                                              |                                 |                                             |                                            |                                                 |
| Term *                                                                                  | -                                                                                       |                                                              |                                 |                                             |                                            |                                                 |
| 202510 - Spring 2025                                                                    |                                                                                         | ~                                                            |                                 | Go                                          |                                            |                                                 |
|                                                                                         |                                                                                         |                                                              |                                 |                                             |                                            |                                                 |

#### A list of your pending Assigned Courses will appear below the drop-down.

| CRN-Session | \$<br>Subject and Course               | Section 🗘 | College 🗘 | Department | Work Load | ¢     | Credit Hours | ¢     | Contact Hours | \$    | Head Count 🗘 | Responsibility<br>Percent | ¢             | Compensation 🗘 |
|-------------|----------------------------------------|-----------|-----------|------------|-----------|-------|--------------|-------|---------------|-------|--------------|---------------------------|---------------|----------------|
| 13257-01    | COST-1600-COST -<br>Speech and Theatre | 00        | EC        |            |           | 3.000 |              | 3.000 |               | 2.500 |              |                           | 100           | 3,600.00       |
|             |                                        |           |           |            |           |       |              |       |               |       |              | Calcul<br>Compensat       | ated<br>tion: | 3,600.00       |
|             |                                        |           |           |            |           |       |              |       |               |       |              | Job Assignn<br>Compensat  | nent<br>tion: | 3,600.00       |
| <br>        | <br>                                   |           |           |            |           |       |              |       |               |       |              |                           |               |                |

#### Review your contract by selecting the icon next to Contract Notes

|                            |                | Contract Notes |                                                                                                    |
|----------------------------|----------------|----------------|----------------------------------------------------------------------------------------------------|
| Faculty<br>Acknowledgment: |                | Term:          | 202510 - Spring 2025                                                                                                    |
| Action cagnicit.           |                | Contract Type: | Part Time - Adjunct                                                                                                    |
| _                          | Contract Note: | Notes:         | This assignment and your instructional duties shall<br>be subject to and governed by all Seton Hall<br>University policies, procedures and health and safety<br>protocols, which are or may hereinafter be in effect.<br>This includes, but is not limited to, the University's<br>policy that adjunct faculty are employed on an at-will<br>basis. As such, should you not complete or satisfy |
|                            |                |                | your obligations with respect to the above listed<br>course(s) for the above listed Academic Year or<br>Semester, the salary amount will be pro-rated based                                                                                                    |

Check the faculty acknowledgment box for the assignment(s) that you wish to acknowledge, thereby agreeing to the terms and conditions of the job then select Acknowledge Selected Positions

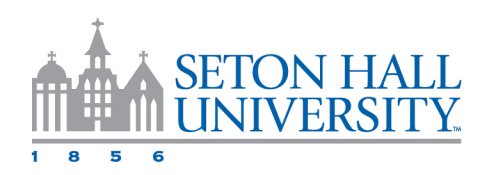

|              |               | Facu                  | ilty | Acknowledgmer | nt: | •       |   | _          |                 |       |              |       |               |       |          |
|--------------|---------------|-----------------------|------|---------------|-----|---------|---|------------|-----------------|-------|--------------|-------|---------------|-------|----------|
| Instructiona | l Sum         | mary                  |      |               |     |         |   |            |                 |       |              |       |               |       |          |
| RN-Session   | < <b>&gt;</b> | Subject and<br>Course | \$   | Section       | \$  | College | ÷ | Department | \$<br>Work Load | ¢     | Credit Hours | ¢     | Contact Hours | \$    | Head Cou |
| 257-01       |               | COST-1600-COST        | re   | 00            |     | EC      |   |            |                 | 3.000 |              | 3.000 |               | 2.500 |          |

Please only acknowledge assignments that appear correct. If you have any questions about an assignment, contact an administrator within your hiring department before acknowledging it. Timely acknowledgment is required for assignments to be paid, in accordance with the payroll calendar.

Once acknowledged, you will see an acknowledgment date.

## Note

If an assignment is entered into the system but is not yet ready for your acknowledgment, you will see a message "Job is not available for Acknowledgement at this time. Please retry at a later date" as is shown below.

You are still able to acknowledge your other assignments. If you have a question about this unavailable assignment, please contact an administrator within your hiring department.

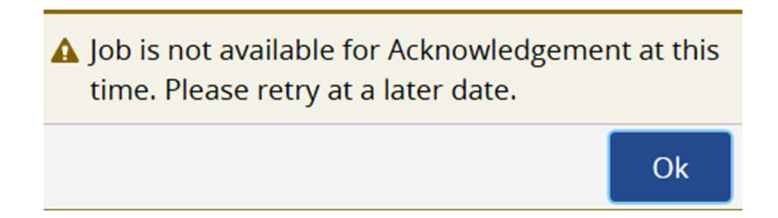

# **Click OK**

Repeat the steps to review and acknowledge your other assignments (if you have any).